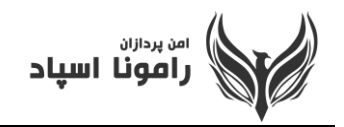

## آموزش ورود به کلاس از طریق پرتال آموزشی مجتمع امام رضا (ع)

ابتدا وارد وب سایت مجتمع آموزشی امام رضا (ع) به نشانی : https://emamrezaschool.ir شوید و در پایین سایت برروی گزینه ورود به صفحه شخصی کیلک کنید.

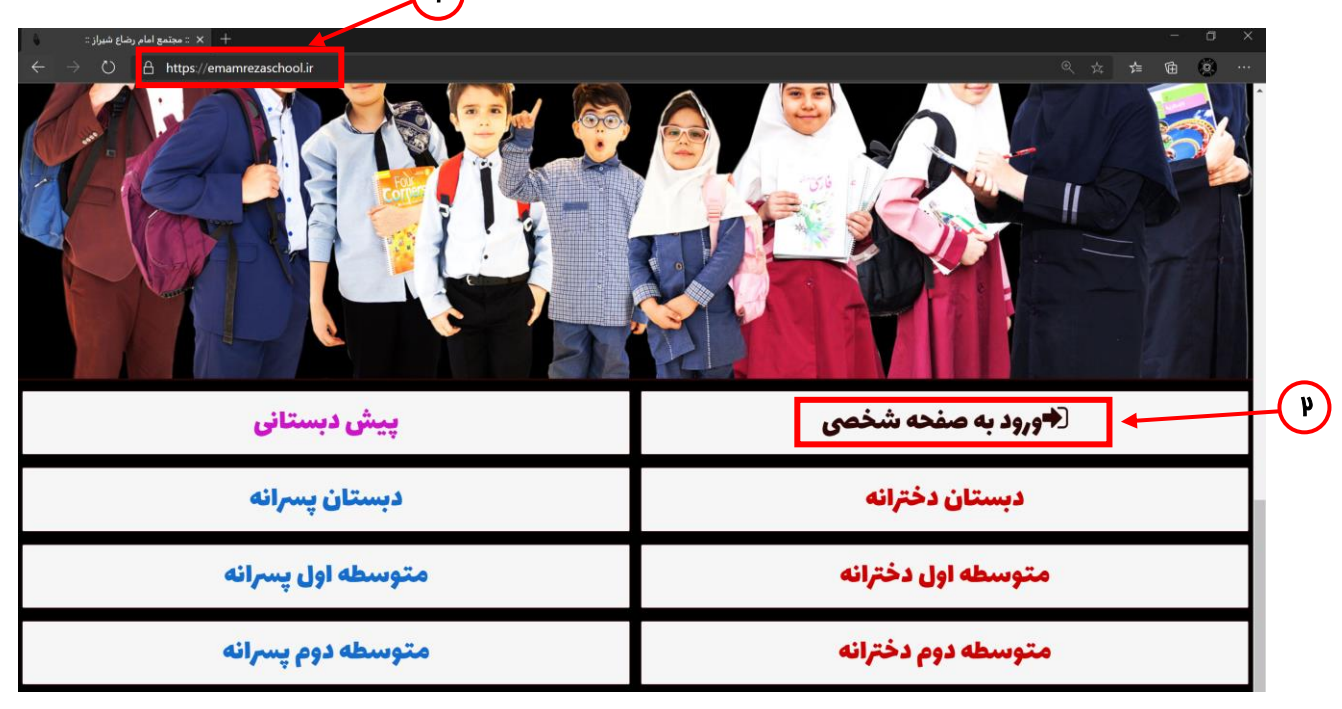

تلفن: ۱۹۳۱،۱۹۱۵،۷۱۹

همراه: ۳۳۱۱ ۱۹۱ م۹۷۰

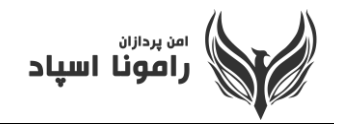

در بخش مربوطه نام کاربری (username) و پسورد (password) خود را وارد نمایید و سپس بر روی گزینه ورود کلیک نمایید.

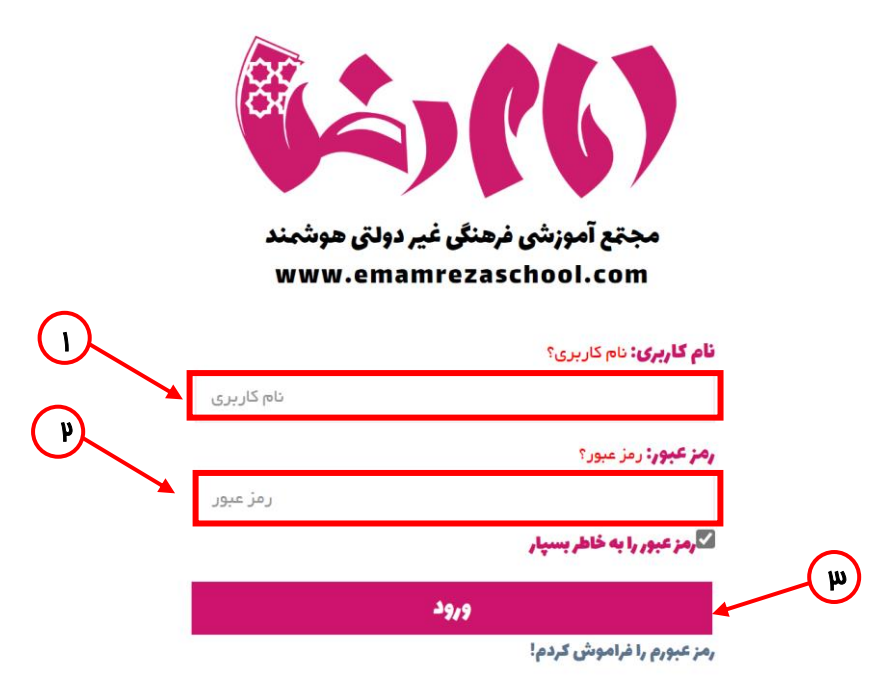

در صورت فراموشی کلمه عبور و یا عدم دریافت کلمه عبور، لطفا برروی گزینه " رمز عبور را فراموش کردم!" کلیک نمایید و با وارد کردن کد ملی و شماره تلفن همراهی که در زمان ثبت نام به مدرسه اعلام شده است، پیامک کلمه عبور برایتان ارسال می گردد.

| مجقع آموزشی فرهنگی غیر دولتی هوشمند<br>www.emamrezaschool.com<br>ارسال رمز عبور جدید<br>نام کاربری: |     |
|----------------------------------------------------------------------------------------------------|-----|
| نام کاربری                                                                                          |     |
| پست الکترونیک:                                                                                      |     |
| (در صورتیکه می خواهید رمز عبور به ایمیل شما ارسال گردد)<br>بیست الکتر من ک                          |     |
| شماره همراه پدر یا مادر:                                                                            |     |
| شماره همراه                                                                                         | (m) |
| ارسال رمز                                                                                           |     |
| ورود به سیستم                                                                                       |     |

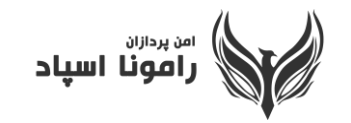

در صفحه نخست پنل دانش آموزی برروی ورود به تست کلاس مجازی کلیک کنید.

| دسترسی سریع 🗸 🔬 🛱                  |                                    | محجمة آمةِنْ جَسَعْتُ كَلَا أَخِبَعَ |
|------------------------------------|------------------------------------|--------------------------------------|
|                                    |                                    |                                      |
|                                    | شرکت در دل گفته ای با امام حسین(ع) | O میز کار امیر حسین                  |
|                                    |                                    | 🖍 تىكت پشتىبانى                      |
| ورود به نست کلاس مجازی - کلیک کنید |                                    | O تكاليف الكترونيك >                 |
|                                    |                                    | 릗 برنامه مطالعه                      |
| ×                                  | برنامه هفتگی کلاسی من              | Short Story                          |
|                                    | تا به حال برنامه شما ثبت نشده است! | 🔾 گزارش روزانه کلاسی                 |
|                                    |                                    | ۳۱ سفارش غذا                         |
|                                    |                                    | O اعلان غيبت                         |
|                                    |                                    | O موارد انضباطی                      |

جهت ورود به كلاس از طريق برنامه Adobe Connect، گزينه Open in Application را انتخاب فرماييد.

(\* لازم به ذكر است درصورتي كه قصد انتخاب اين گزينه را داريد، نياز است نسخه بهروز برنامه از قبل نصب گرديده باشد.)

| Guide Class               | × +                          |                                                                                                 |   | - |   | ٥ | × |
|---------------------------|------------------------------|-------------------------------------------------------------------------------------------------|---|---|---|---|---|
|                           | cure   Ims.apra.co/guide-cla | sss?OWASP_CSRFTOKEN=30a90520db147594cdf16460c4bfd79eefa4fed21bd80bad5d09e9793400e702&proto=true | ¢ | ٩ | * | 8 | 1 |
| Adobe C                   | onnect                       |                                                                                                 |   |   |   |   |   |
|                           |                              | Where do you want to open the room?                                                             |   |   |   |   |   |
|                           |                              | Copen in browsser You worth the able is taken your arreen from browser                          |   |   |   |   |   |
| APR                       |                              | Open in Application                                                                             |   |   |   |   |   |
|                           |                              | Download Adobe Connect Application                                                              |   |   |   |   |   |
|                           |                              | اصن پرد                                                                                         |   |   |   |   |   |
|                           |                              | www.APRA.co                                                                                     |   |   |   |   |   |
| Adobe Systems Incorporate | d. All Rights Reserved.      |                                                                                                 |   |   |   |   |   |

پیشنهاد می گردد گزینه Remember my choice in the browser را تیک بزنید تا برای دفعات دیگر بهصورت خودکار برنامه باز گردد. اگر این گزینه را انتخاب نفرمایید، برای هر بار ورود به کلاس نحوه ورود از شما پرسیده می شود.

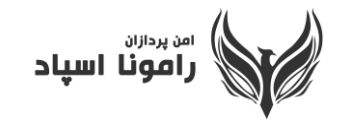

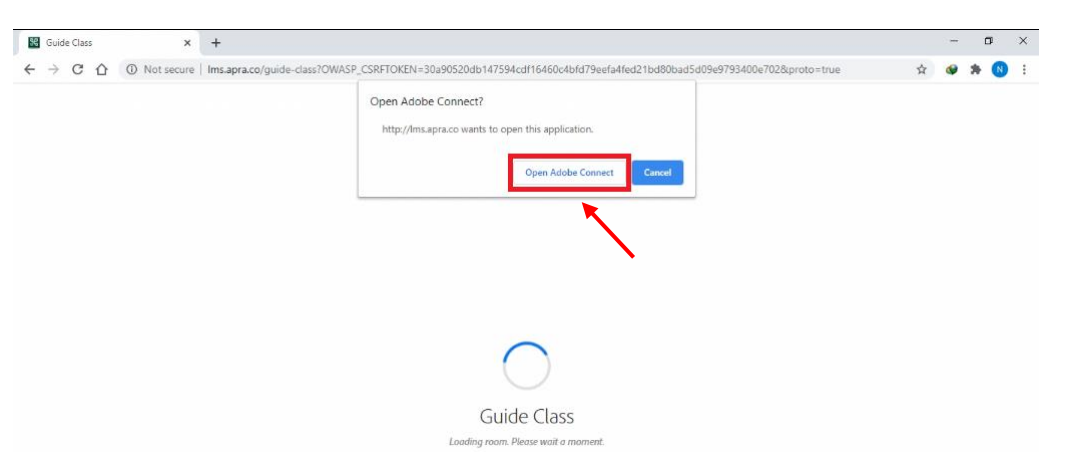

در مرحله نهایی گزینه Open Adobe Connect را انتخاب نمایید تا برنامه برای شما باز گردد.

درصورتی که بر روی Cancel کلیک نمایید، کلاس در مرور گر وب برای شما باز می گردد.

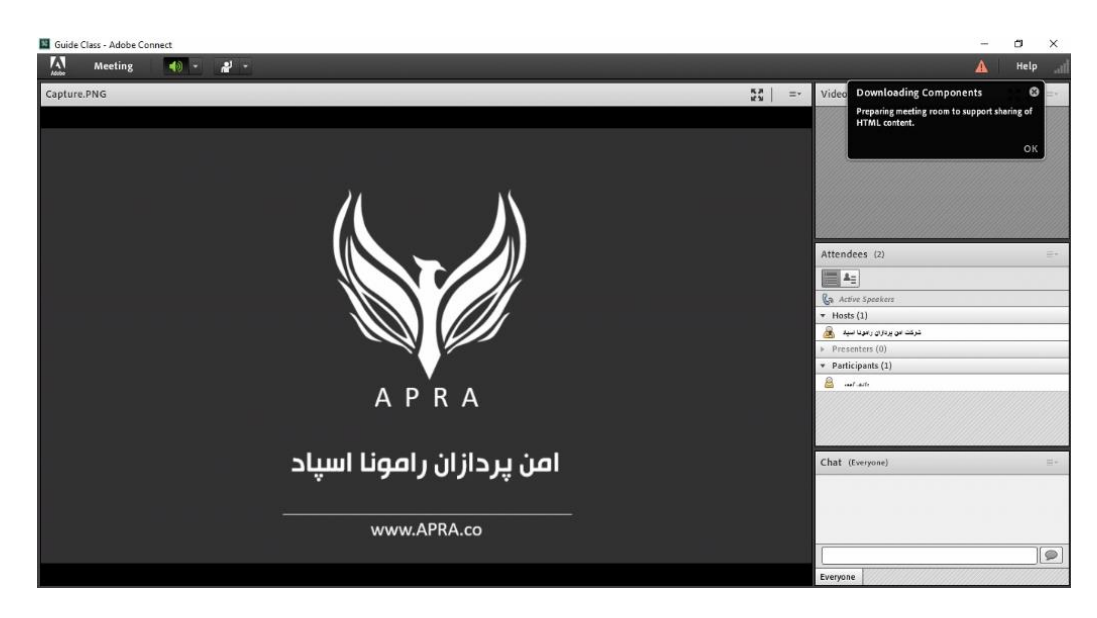

## شما با موفقيت وارد كلاس شديد.